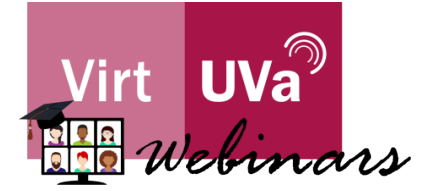

## Cómo registrarte en un Webinario Teams organizado por el Centro VirtUVa

A continuación, os presentamos el proceso a seguir para llevar a cabo el registro para la asistencia a los webinarios organizados por el Centro VirtUVa.

Pinchando en el enlace que os enviamos encontraréis la página de presentación del evento:

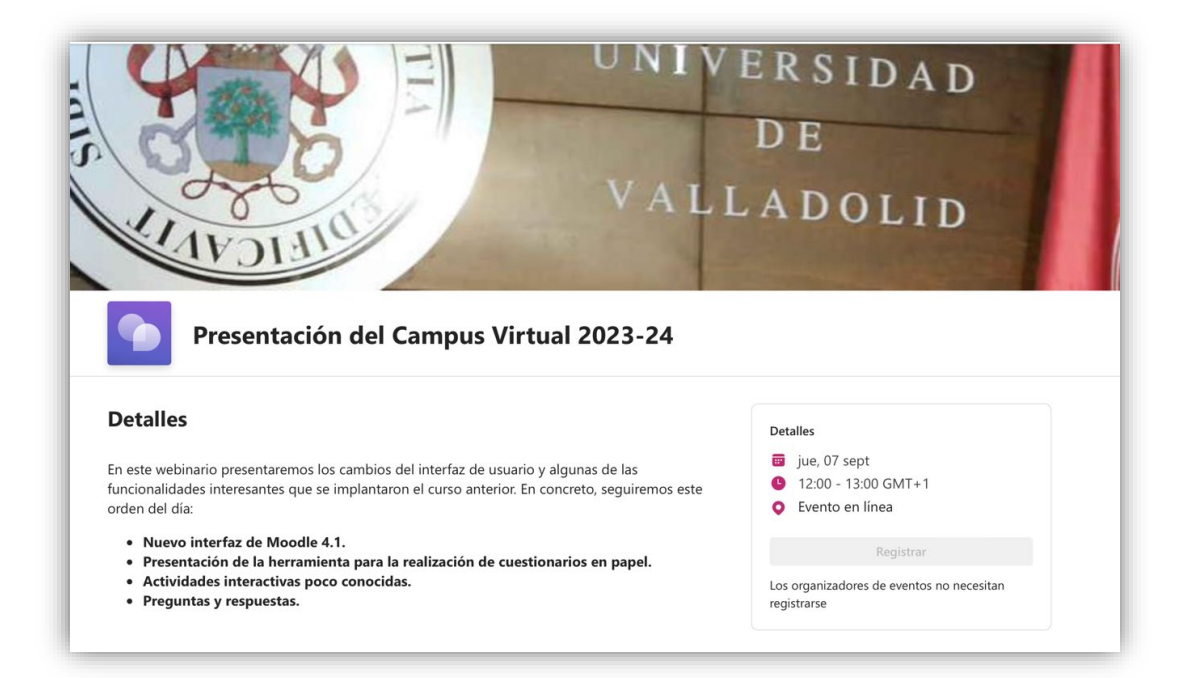

Encontraréis el título del webinario:

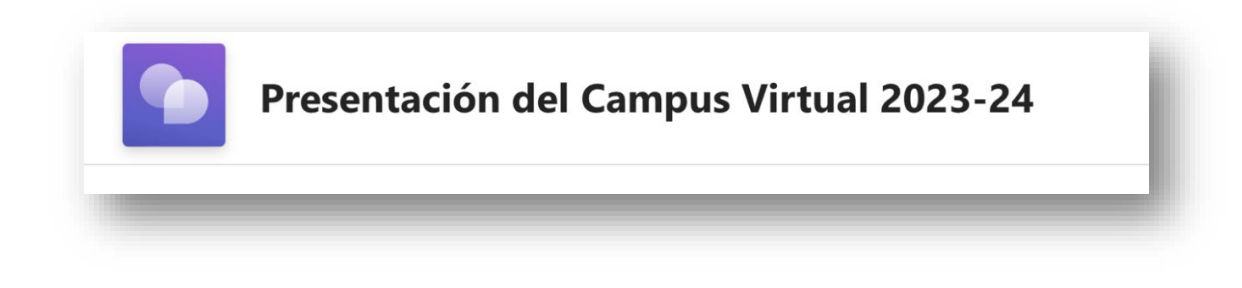

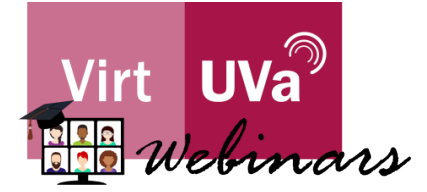

La información detallada de los contenidos que se presentarán en el webinario:

| En est<br>funcio<br>order | te webinario presentaremos los cambios del interfaz de usuario y algunas de las<br>onalidades interesantes que se implantaron el curso anterior. En concreto, seguiremos este<br>o del día: |
|---------------------------|----------------------------------------------------------------------------------------------------|
| •<br>•<br>•               | Nuevo interfaz de Moodle 4.1.<br>Presentación de la herramienta para la realización de cuestionarios en papel.<br>Actividades interactivas poco conocidas.<br>Preguntas y respuestas.       |
|                           |                                                                                                    |

Y la información del evento y registro para la participación en el mismo:

|             | iue 07 sent                                      |
|-------------|--------------------------------------------------|
| C           | 12:00 - 13:00 GMT+1                              |
| 0           | Evento en línea                                  |
|             | Registrar                                        |
| Los<br>regi | organizadores de eventos no necesitan<br>strarse |

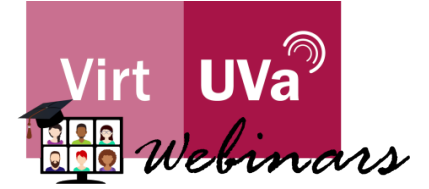

Al hacer clic en "Registrar" tendrás que rellenar los distintos campos:

| nformación de registro         |                                            |
|--------------------------------|--------------------------------------------|
| Nombre *                       | Apellido *                                 |
| Nombre                         | GOMEZ PASTRANA                             |
| Correo electrónico *           |                                            |
| marina.gomez.pastrana@uva.e    | s                                          |
| Tienes alguna sugerencia de me | jora?                                      |
| ¿Tienes alguna sugerencia de n | nejora?                                    |
| ¿Desea un certificado de asis  | stencia?*                                  |
| ;Te ha causado complicación    | n el uso del Campus Virtual 23-24?*        |
| He leído y acepto los Térmir   | nos y condiciones del evento de Microsoft* |
| Production                     | Cancelar                                   |

Puedes añadir el evento en tu calendario de Office pulsando en "Agregar al Calendario":

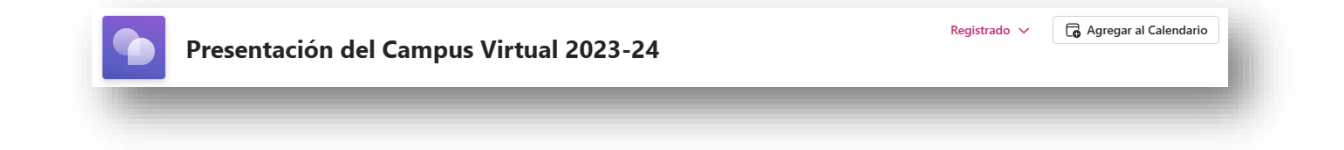

Recibirás un aviso del inicio del webinario el día del evento.

Cuando entres en el webinario, podrás registrar tu asistencia, la cual será necesaria para poder obtener la certificación correspondiente.